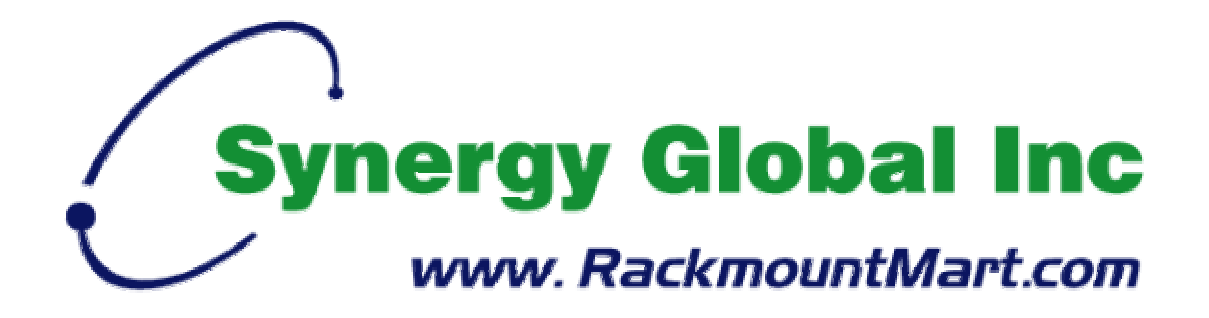

Toll Free : 1-888-865-6888 Tel : 510-226-8368 Fax : 510-226-8968 Email : sales@RackmountMart.com

# User Manual

# LCD2U20-011

2U 20" Rackmount LCD Monitor

# 1. Table Of Content

| 1.  | Table of Content                                      | P.1          |
|-----|-------------------------------------------------------|--------------|
| 2.  | Introduction                                          | P.2          |
| 3.  | Features                                              | P.2          |
| 4.  | Package Contents                                      | P.3          |
| 5.  | Optional Accessories                                  | P.4          |
| 6.  | Peripheral Products                                   | P.4          |
| 7.  | Important Safeguards                                  | P.5          |
| 8.  | Dimension Diagram                                     | P.6          |
| 9.  | LCD OSD Menu Operation                                |              |
|     | LCD Membrane Diagram                                  | P.7          |
|     | Main Menu                                             | P.7          |
|     | Sub Menu                                              | P.8-11       |
|     |                                                       |              |
| 10. | Resolution Settings                                   |              |
| 10. | Resolution Settings                                   | P.12         |
| 10. | Resolution Settings<br>For Windows<br>For Sun Servers | P.12<br>P.13 |

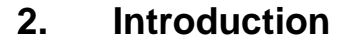

RP series is a monitor with built in LCD OSD to provide effective assistant for an administrator to control PC system.

RP series provides cost effective for your limited IT budget over using CRT and rack mounting. Also, it will be space saving for your compact environment rack.

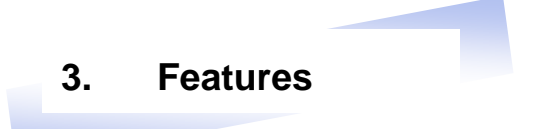

- Unique monitor flip up design allows viewing through closed glass door of cabinet
- Ultrahigh resolution 20" 1600 x 1200 TFT LCD display panel
- Lightweight Aluminium construction with black anodize finish
- Styled 6mm aluminium front panel
- Side to side wide-angle viewing as CRT monitor.
- Built-in On Screen Display controlled by integral membrane switches
- Standard D-sub 15-pin VGA input connector
- Lower power consumption

Disclaimer

This information is subject to change without notice. The producer of this manual accepts no responsibility for damage or claims, resulting from misuse or misinterpretation

## 4. Package Contents

| LCD Monitor        | 1 Piece |
|--------------------|---------|
| User Manual        | 1 Piece |
| DC Power Adapter   | 1 Piece |
| Power Cord         | 1 Piece |
| VGA cable (6 feet) | 1 Piece |

# **Before Unpacking**

It is very important to locate the LCD Monitor in a suitable environment.

- The surface for placing and fixing the LCD Monitor should be stable and level or mounted into a suitable cabinet.
- Make sure the place has good ventilation, is out of direct sunlight, away from sources of excessive dust, dirt, heat, water, moisture and vibration.
- Convenience for connecting the LCD Monitor to the related facilities should be well considers too.

# Unpacking

The LCD Monitor comes with the standard parts shown as above. Check and make sure they are included and in good condition. If anything is missing, or damage, contact the supplier immediately.

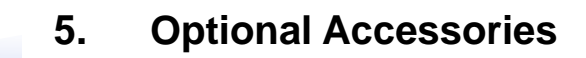

- Video Input
- 24V / 48V DC Power Supply

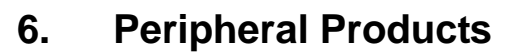

| Model               | Description                             |
|---------------------|-----------------------------------------|
| LCDK1002 / LCDK1016 | 1U Rackmount Industrial Keyboard Drawer |
| LCDK1009            | 1U 4-Port PS/2 KVM Switch               |
| LCDK1010            | 1U 8-port PS/2 KVM Switch               |
| LCDK1011            | 1U 16-port PS/2 KVM Switch              |
| LCDK1019            | CAT.5 PS/2 KVM Extender                 |

# 7. Important Safeguards

Please read all of these instructions carefully before you use the device. Save this manual for future reference.

- Unplug the LCD Monitor from the power outlet before cleaning.
- Do not spray liquid cleaners or aerosol directly on the device. Wet a cloth with a neutral detergent (e.g. clean water) and squeeze it tight, then clean the screen slightly with it.
- Do not expose the LCD Monitor directly to rain, water, moisture or sunlight.
- Avoid pressure on the LCD screen to prevent permanent damage to the display.
- Do not attempt to service the device yourself. Improper operation may void your warranty. Refer all servicing to qualified service personnel.
- Safe storage environment of the LCD Monitor is ranging between -20°C and 60°C. Permanent damage could occur if the LCD Monitor is stored outside the safe range.
- Unplug the LCD Monitor immediately and call qualified service personnel under the following conditions:
  - 1. The VGA signal cord is frayed or damaged.
  - 2. If the monitor has been exposed to rain, liquid or water.
  - 3. If the monitor has been dropped or the casing has been damaged.

#### What the warranty does not cover

- 1. Any product, on which the serial number has been defaced, modified or removed.
- 2. Damage, deterioration or malfunction resulting from:
  - a) Accident, misuse, neglect, fire, water, lightning, or other acts of nature, unauthorized product modification, or failure to follow instructions supplied with the product.
  - b) Repair or attempted repair by anyone not authorized by us.
  - c) Any damage of the product due to shipment.
  - d) Removal or installation of the product.
  - e) Causes external to the product, such as electric power fluctuation or failure.
  - f) Use of supplies or parts not meeting our specifications.
  - g) Normal wear and tear.
  - h) Any other causes which does not relate to a product defect.
- 3. Removal, installation, and set-up service charges.

# 8. Dimension Diagram

# LCD2U20-011 2U 20" LCD Monitor

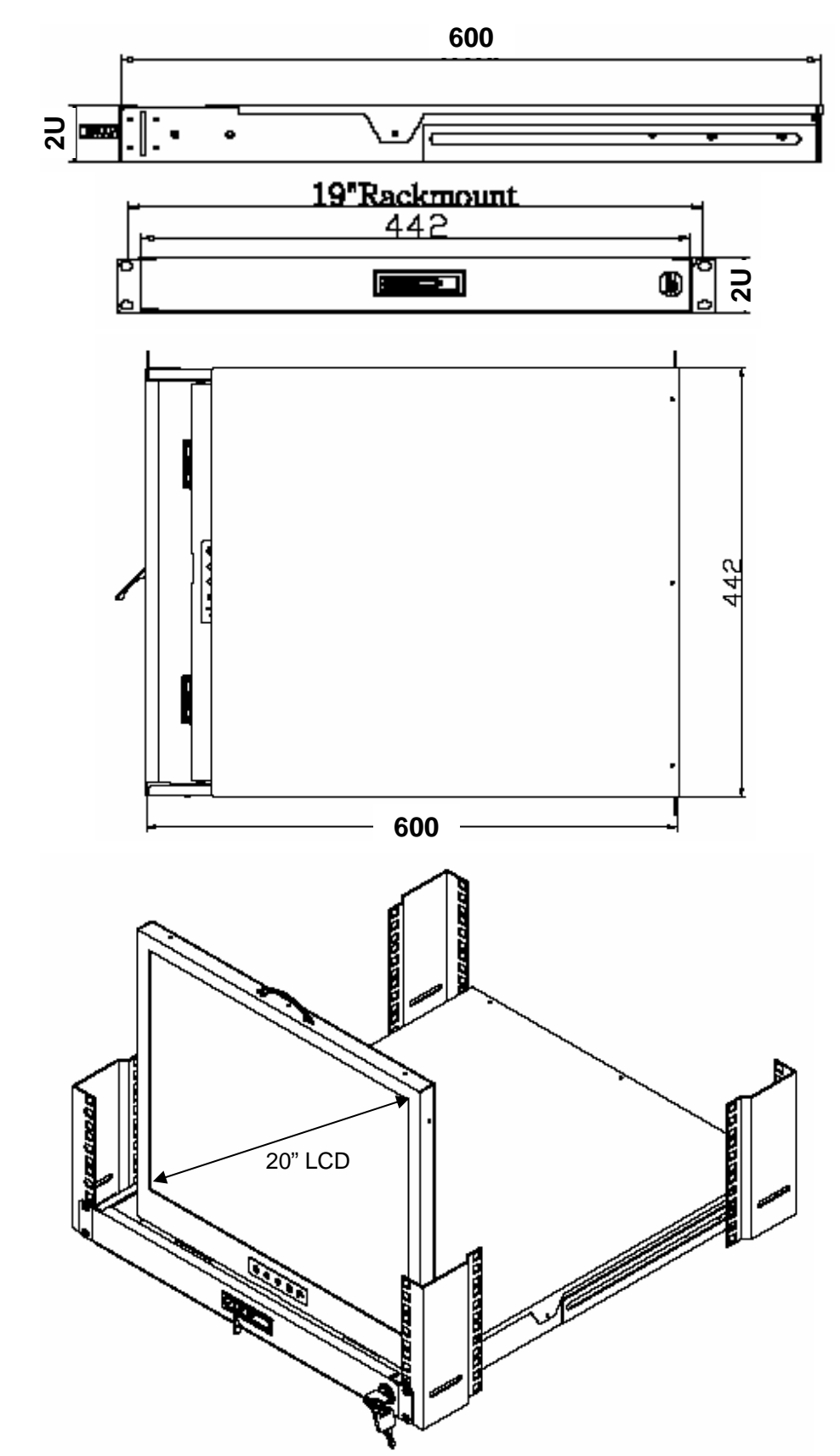

# LCD Membrane Diagram

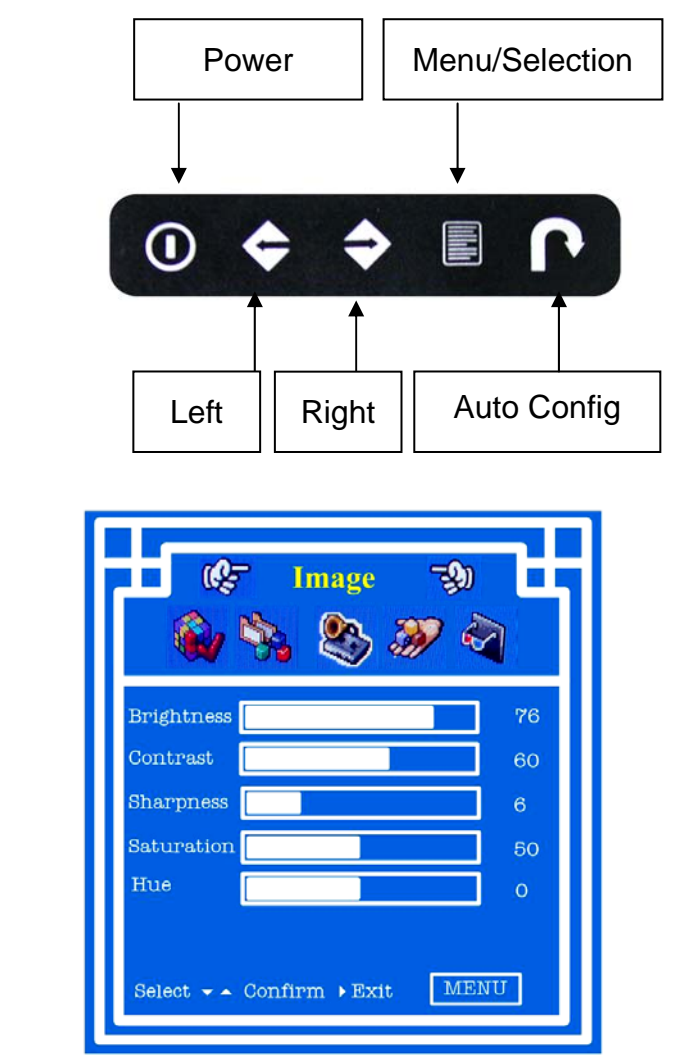

#### Main Menu

#### Image

 To enter into the Brightness, Contrast, Sharpness, Saturation, Hue submenu

#### Geometry

- To enter into Auto Conflg., H. Position, V. Position, Clock, phase sub-menu Function
- To enter into the OSD Position, OSD Zoom and Color Temp. sub-menu

#### System

• To enter into the Language, Time, Power OFF and Reset sub-menu.

|                                  | - Image |    |  |
|----------------------------------|---------|----|--|
| Brightness                       |         | 76 |  |
| Contrast                         |         | 60 |  |
| Sharpness                        |         | 6  |  |
| Saturation                       |         | 50 |  |
| Hue                              |         | о  |  |
| Select 🗸 🔺 Confirm ) Exit 🛛 MENU |         |    |  |

#### <u>Image</u>

#### Brightness

To adjust brightness level of the input signal

Use the  $\mathbf{\nabla}$  button to select the function, then use  $\mathbf{\triangleleft}/\mathbf{\triangleright}$  button to adjust from 0-100

#### Contrast

To adjust the contrast level of the input signal

Use the  $\mathbf{\nabla}$  button to select the function, then use  $\mathbf{\triangleleft}/\mathbf{\triangleright}$  button to adjust from 0-100

#### Sharpness

To adjust the sharpness level of the input signal

Use the  $\mathbf{\nabla}$  button to select the function, then use  $\mathbf{\triangleleft}/\mathbf{\triangleright}$  'button to adjust from 0-35

#### Saturation

To adjust the saturation level of the input signal

Use the  $\mathbf{\nabla}$  button to select the function, then use  $\mathbf{\triangleleft}/\mathbf{\triangleright}$  'button to adjust from 0-100

#### Hue

To adjust the Hue level of the input signal

Use the  $\mathbf{\nabla}$  button to select the function, then use  $\mathbf{\triangleleft}/\mathbf{\triangleright}$  button to adjust from (-19)-0-(+19)

|             | Geometry 🖘          |
|-------------|---------------------|
| Auto Config | 3                   |
| H.Position  |                     |
| V.Position  |                     |
| Clock       |                     |
| Phase       |                     |
| Select 👻 🔺  | Confirm + Exit MENU |

#### <u>Geometry</u>

#### **Auto Config**

To perform auto adjustment of the screen output.

Use the ▼ button to select the function, then use the </ >> button to select "Auto Config"

#### H. Position

To adjust Horizontal Position of the screen output.

Use the  $\mathbf{\nabla}$  button to select the function, then use the  $\mathbf{\triangleleft}/\mathbf{\triangleright}$  button to adjust "H. Position"

#### V. Position

To adjust Vertical Position of the screen output.

Use the  $\mathbf{\nabla}$  button to select the function, then use the  $\mathbf{\triangleleft}/\mathbf{\triangleright}$  button to adjust "V. Position"

#### Clock

To adjust the width of the image

Use the  $\mathbf{\nabla}$  button to select the function, then use the  $\mathbf{\triangleleft}/\mathbf{\triangleright}$  button to adjust "Clock".

#### Phase

To perform snow noise adjustment of the image.

Use the  $\mathbf{\nabla}$  button to select the function, then use the  $\mathbf{\triangleleft}/\mathbf{\triangleright}$  button to adjust "Phase"

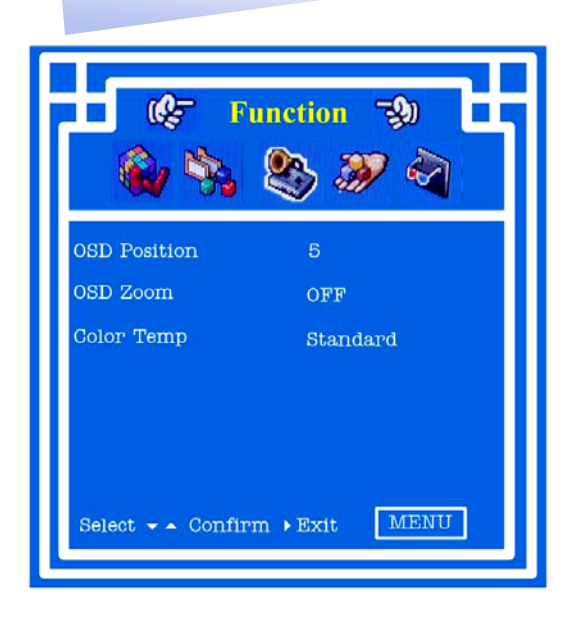

### **Function**

#### **OSD** Position

To perform OSD position selection of the screen

Use the  $\mathbf{\nabla}$  button to select the function, then use the  $\mathbf{\triangleleft}/\mathbf{\triangleright}$  button to select the digit for

the OSD display region.

#### **OSD Zoom**

To perform OSD Zoom function of the OSD image

Use the  $\blacksquare$  button to select the function, then use the  $\triangleleft/\triangleright$  button to on/off the OSD

Zoom function

#### Color Temp.

To perform the Color Temperature selection of the image output

Use the ▼ button to select the function, then use the </ >> ' button to select " Standard", "Cool", "Warm" and "User"

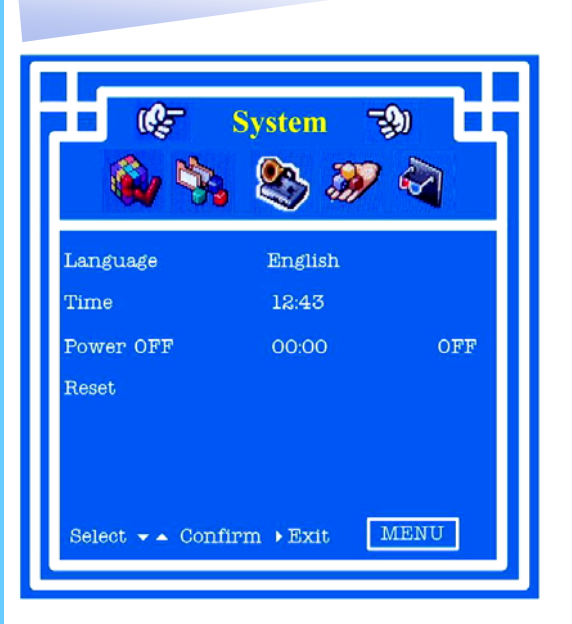

#### <u>System</u>

#### Language

To perform Language selection of the function display

Use the ▼ button to select the function, then use the ◀/▶ button to select suitable display language " English", "Chinese (中文)", "Deutsch", "Francais", "Espanol", "Italiano" and "Japanese (日本語)".

#### Time

To perform time setting of the system.

Use the  $\mathbf{\nabla}$  button to select the function, then input the time setting and restore

#### **Power OFF**

To perform preset power off setting

Use the  $\mathbf{\nabla}$  button to select the function, then input time setting and use  $\mathbf{\triangleleft}/\mathbf{\triangleright}$  button to

on/off the function.

#### Reset

To perform reset all stored parameters to factory preset mode

Use the  $\mathbf{\nabla}$  button to select the function, then use  $\mathbf{\triangleleft}/\mathbf{\triangleright}$  button activate the function.

# 10. Resolution Settings

# For Microsoft Windows

Step 1 – Press right click on the desktop

Step 2 – Choose "Properties"

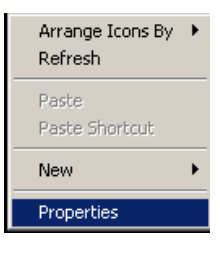

Step 3 – Change the "Screen Resolution"

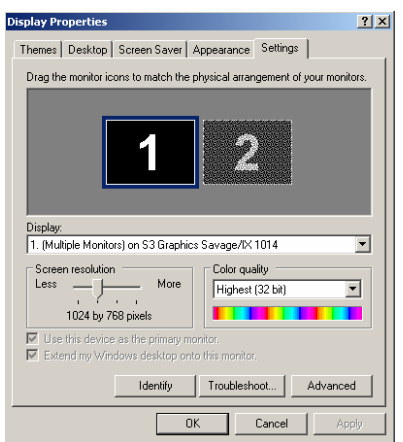

Step 4 – Change the "Screen refresh rate"

| ltiple Monitor                               | s) and 53 Grapl                 | hics Savage         | /IX 1014 Pr | operties <mark>?</mark> |
|----------------------------------------------|---------------------------------|---------------------|-------------|-------------------------|
| Color Manage                                 | ment 🔰 🋐                        | <mark>3</mark> S3畦鎖 | 53          | S3DuoVue                |
| General                                      | Adapter                         | Monito              | r Ti        | oubleshoot              |
| Monitor type                                 | ult Monitor<br>ThinkPad 1024x76 | 58 LCD panel        |             |                         |
|                                              |                                 |                     | Prope       | erties                  |
| 60 Hertz<br>70 Hertz<br>75 Hertz<br>85 Hertz |                                 |                     |             |                         |
| 100 Hertz                                    | ornaramaro.                     |                     |             | Y                       |
|                                              |                                 |                     |             |                         |
|                                              |                                 |                     |             |                         |
|                                              |                                 |                     |             |                         |
|                                              |                                 |                     |             |                         |
|                                              |                                 |                     |             |                         |

#### **10. Resolution Settings**

#### For SUN Servers

- Resolution configuration procedures should be run by qualified SUN server administrator
- Sun Servers are using resolution at 1152 x 900 x 76Hz.
- Supported resolution mode for 20" LCD:
- 1280 x 1024 x 75Hz
- You need to change the Sun Server resolution before you connect to LCD Display.
- Please do the following procedures to change the resolution settings :
  - 1. As root:

You may find the following comment "/usr/sbin/m64config".

2. To view current resolution:

Type "/usr/sbin/m64config – prconf".

3. To change to 1024x768 @ 70MHz:

Type "/usr/sbin/m64config – res 1024x768x70 now".

- 4. The screen will be refreshed.
- 5. Then type "pkill Xsun".

And Type "pkill Xsession" to restart the Xsession.

Under Common Desktop Environment (CDE).

Note : Remember to RESTART the server after these processes.

- To change the OpenBoot resolution, you can type the following command in OK prompt.
  - 1. In OK prompt, type "setenv output-device screen:r1024x768x70".
  - 2. Type "printenv" to confirm the resolution has been changed to 1024x768x70Hz.
  - 3. Then type, "reset" to restart the system.

**Note :** Remember to RESTART the server after these processes

# 11. Technical Specification

# <u>LCD</u>

| ltem                    | Description                                  |  |
|-------------------------|----------------------------------------------|--|
| LCD Screen Manufacturer | SAMSUNG                                      |  |
| LCD Origin              | South Korea                                  |  |
| Panel                   | 20" TFT                                      |  |
| Resolution              | 1,600 x 1,200                                |  |
| Brightness              | 300 cd/m <sup>2</sup>                        |  |
| Color                   | 16.7M                                        |  |
| Contrast Ratio          | 800 : 1                                      |  |
| Viewing Angle (H x V)   | 160° x 160°                                  |  |
| Display Area            | 408 x 306                                    |  |
| Pixel Pitch             | 0.255 mm                                     |  |
| Response Time (Tr)      | 1ms                                          |  |
| Response Time (Tf)      | 4ms                                          |  |
| Back Light              | 2 Dual CCFTs (Cold Cathode Fluorescent Tube) |  |
| Horizontal Sync.        | 61.7 - 93.2 kHz                              |  |
| Vertical Sync.          | 50 - 75 Hz                                   |  |
| Input Signal            | Analog RGB 0.7Vp-p                           |  |
| Power Management        | VESA DPMS                                    |  |
|                         | Brightness, Contract, Colour, Clock          |  |
| OSD Control             | H.Position, V.Position, Phase, Scaling       |  |
|                         | Auto Config., Input Select, Multi-Window     |  |
|                         | Clear EEPROM, OSD adjust                     |  |
| Power Input             | 100-240VAC, 50 to 60 Hz IEC-type cord        |  |
| Max. Power Consumption  | 36 Watt.                                     |  |
| Video Input             | 15-pin D-sub Connector                       |  |

\*All brand names, logo registered trademarks are properties of their respective owners. \*All information change without prior notice